AV-30 Quick Reference Card Attitude Indicator Mode

#### EDIT FIELDS MENU Highlighted In Black. 7 editable fields per page, 31 possible values<sup>2</sup>

13920

BARO

12460

BARO

29.92

SEL FIELD

PUSH-SET

Push left button 1x

**EDIT FIELDS** 

SEL FIELD

0

SETUP

#### Basic Data

- . Blank
- DG Heading
- IAS
- Altitude
- Baro Set
- . AoA
- Vertical Speed
- G Load, G Min, G Max
- . **Bus Volts**
- . Set Altitude<sup>4</sup>

### If Temp Probe

- OAT, TAS, DALT
- **If GPS Connected**
- Waypoint ID **Distance** To
- . Ground Speed
- Track
- . XTE
- DTRK .
- **Bearing To**
- Nav Mode
- Climb Rate (ft/nm)

### If AV-HSI Connected

- OBS .
- . Nav Mode
- If Autopilot Connected
- Autopilot Mode If BeaconX connected
- Squawk
- If AV-Link+Sentry connected
- . CO – Carbon Monoxide If Temp Probe + AV-MAG +
- GPS
- Wind Vector
- Wind Components

<sup>2</sup> Not all values can be placed in every field (IAS, Altitude and Baro Setting only allowed in certain

fields). Some values are implemented with graphical indicators, other with textual fields.

<sup>3</sup> Standard Rate Bank Anale indicator requires temp probe.

<sup>4</sup> Double beep and flash when crossing 200ft from set altitude. Solid color change when within 100 ft of set altitude

4920

BARO

29.92

1:3 100% 4

HLD

PUSH-SET

Select Current Page

Three Customizable Pages 1:3, 2:3, 3:3, AI

AI - Decluttered Attitude Indicator/Transponder Control

Push RIGHT button to change page

Hold RIGHT button for brightness setting

SETUP MENU

UI Style

**UI** Font

G Max/Min Reset

Course Deviation

Glideslope

Alert Volume

AoA Alert Enable

AoA Alert Thresholds 1

**G** Alert Enable

**G** Alert Thresholds

Roll Alert Enable

**Roll Alert Thresholds** 

Turn Coordinator Mode<sup>3</sup>

Min/Max Voltage

**GPS Track Stabilization** 

HOURS

Push left button 2x SETUP

ROT TO SEL

PUSH-SET Menu: Push to cycle through options and rotate to change option

Close by cycling to end, pressing left button, or waiting 30 seconds

### Options:

- SET BARO
- DG ADJ .
- HDG BUG Hold button down to align with current heading
- ٠ **OBS** (with AV-HSI only)
- SRC SEL (with AV-HSI only)

BUSV

12.2

MENU

AV-30

- **SET ALT** (with Autopilot or SALT overlay only) ٠
- . SET VS (with Autopilot only)
- **AUTOPILOT** (with Autopilot only)
- SQUAWK (with tailBeaconX only)

### Change Modes:

If Function unlocked, long hold button to change to DG mode.

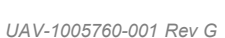

com/suppor

www.uavionix.com/supp Support: (844) 827-2372

ROT TO SEL > PUSH-SET AV-30

71

96

BUSV

AV-30

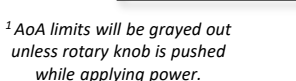

Battery

State

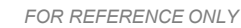

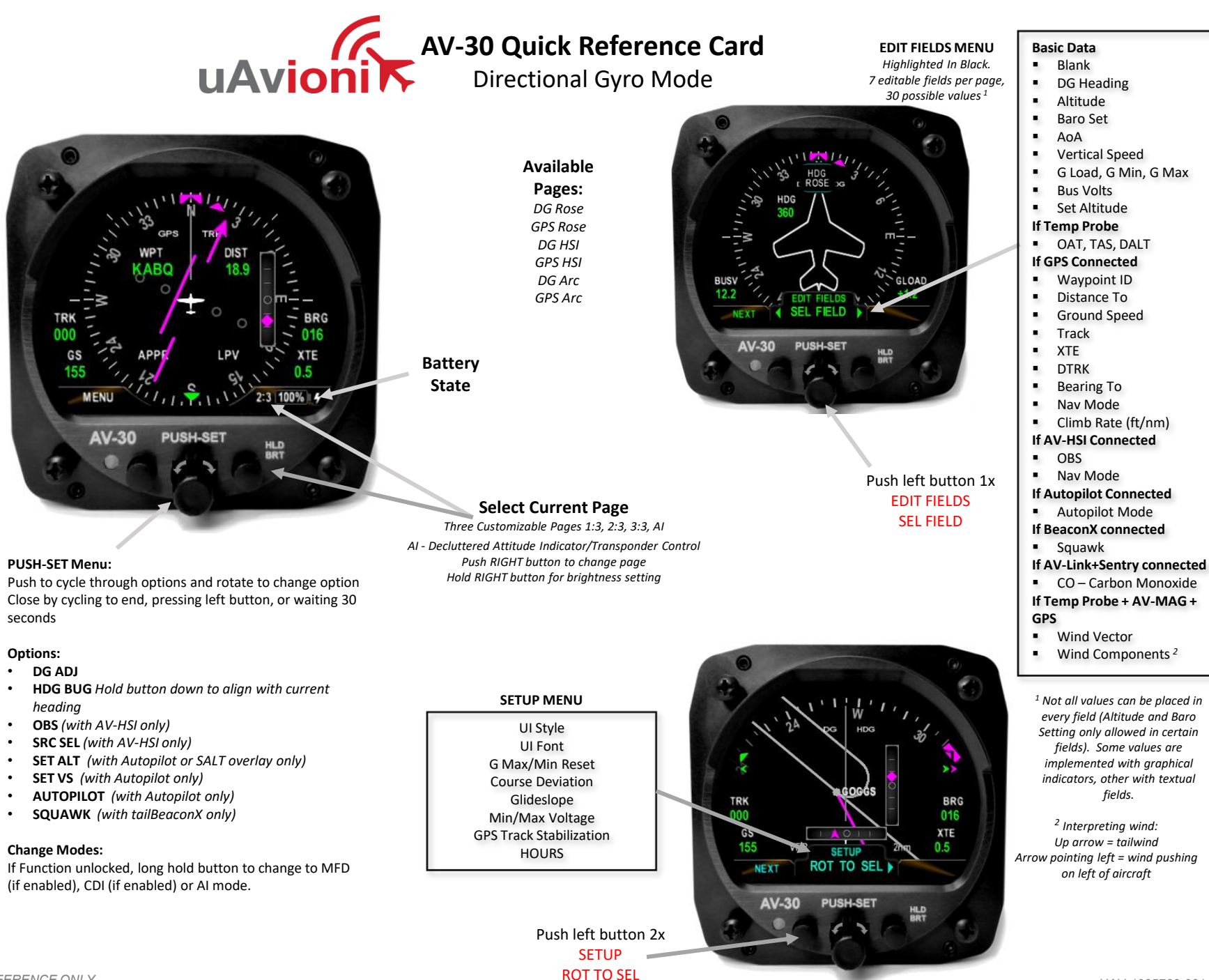

www.uavionix.com/support

Support: (844) 827-2372

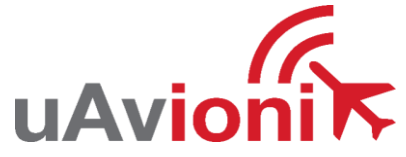

# **AV-30 Quick Reference Card** Transponder Control Display State

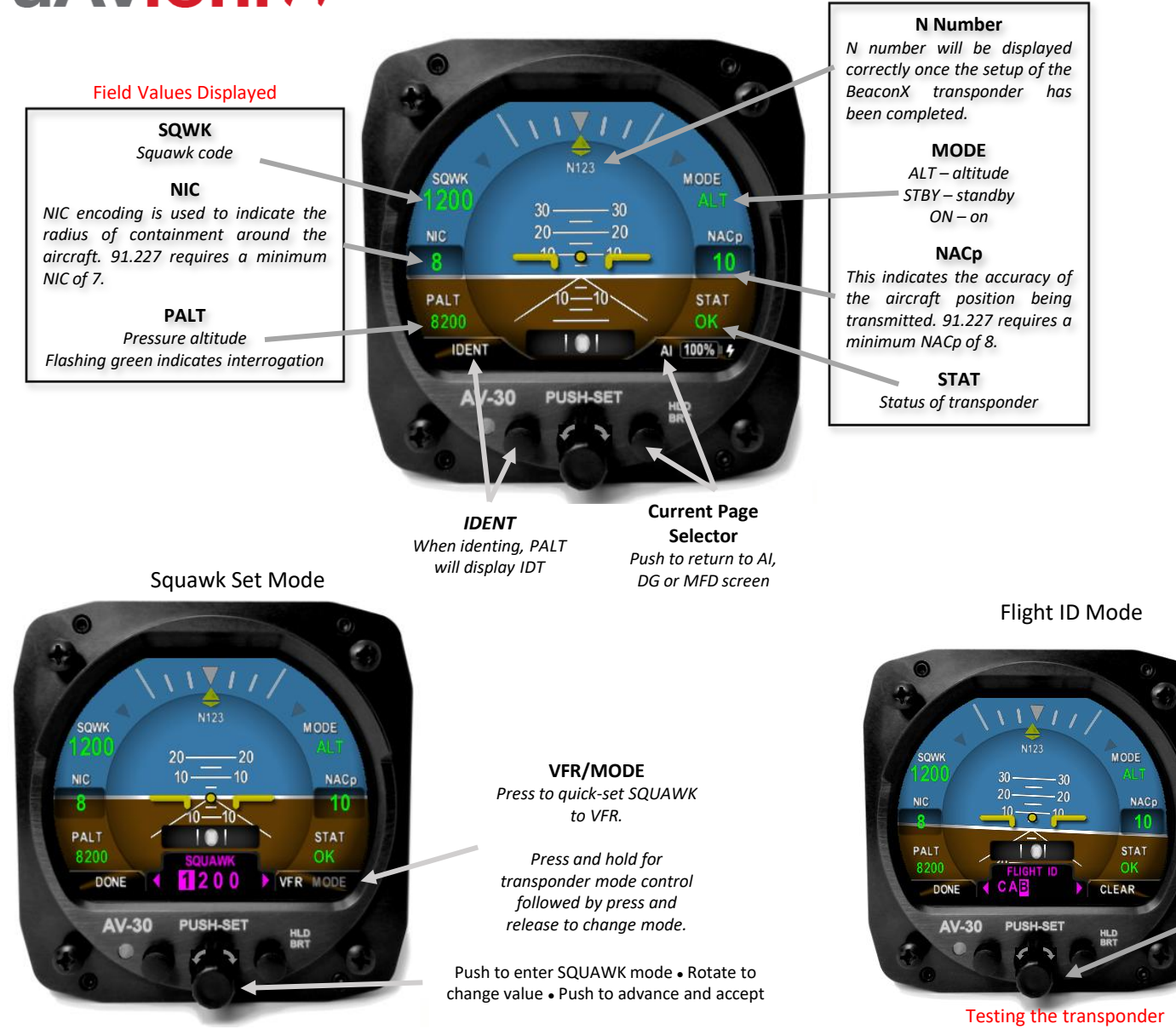

### TESTING

- 1. Set transponder mode to STBY
- 2. Option 1
  - a) Go to the tailBeaconX and connect using the tailBeacon app.
  - When app opens, go to the bottom of page and push "GND TEST MODE"
- 3. Option 2
  - a) Go to the AV-30 Install Menu
  - b) Select BEACONX GTM then push "ENABLE"
- 4. Now set the AV-30 to ALT.
- 5. tailBeaconX will now respond to all calls from transponder test sets.

If SQUAWK is displayed.

push and hold to enter

FLIGHT ID entry mode.

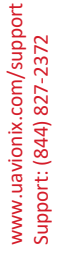

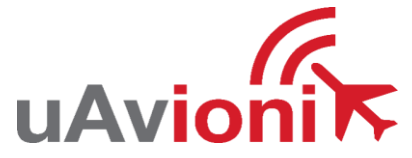

.

.

# AV-30 Quick Reference Card

MFD (Traffic Display)

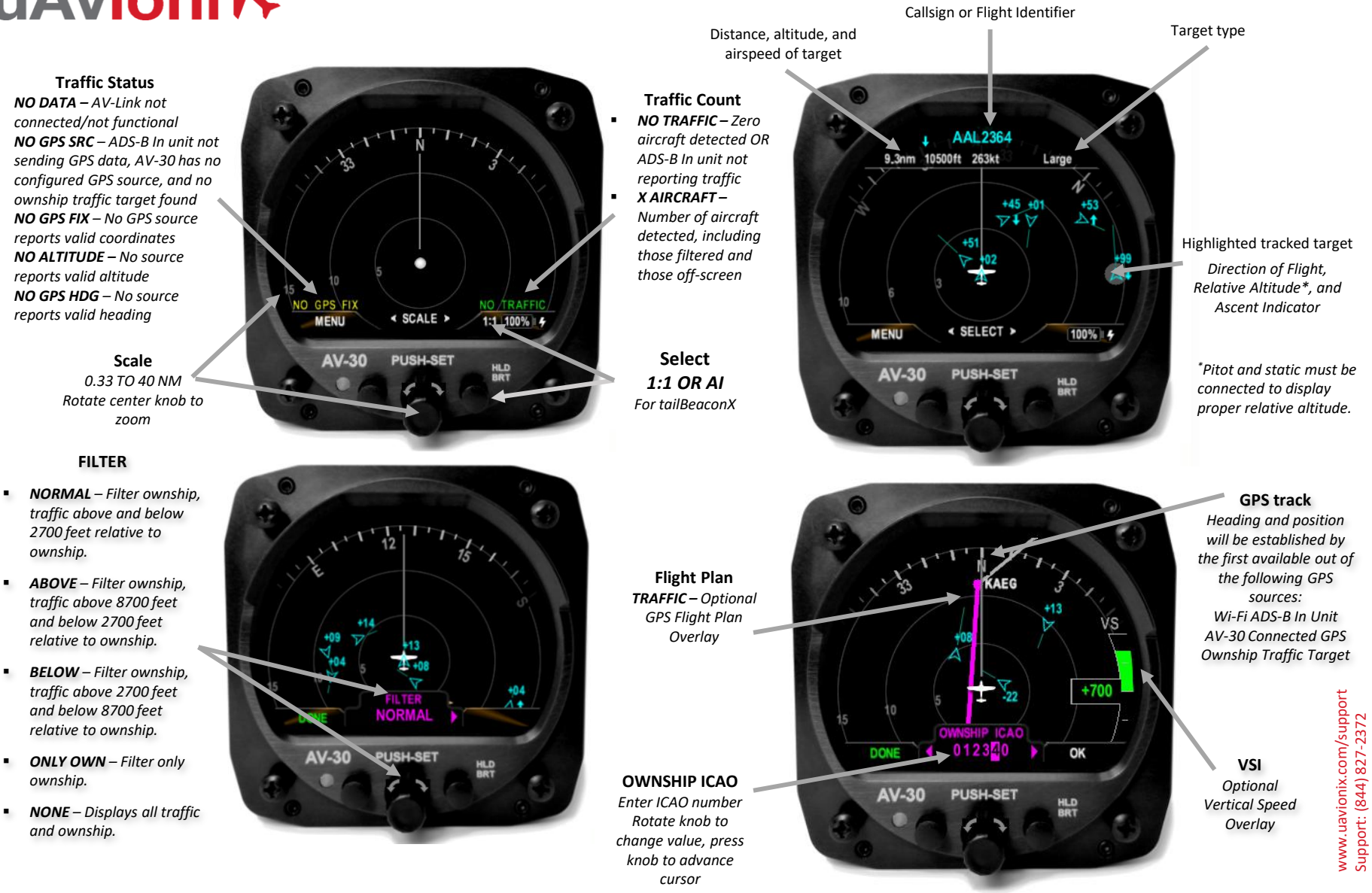

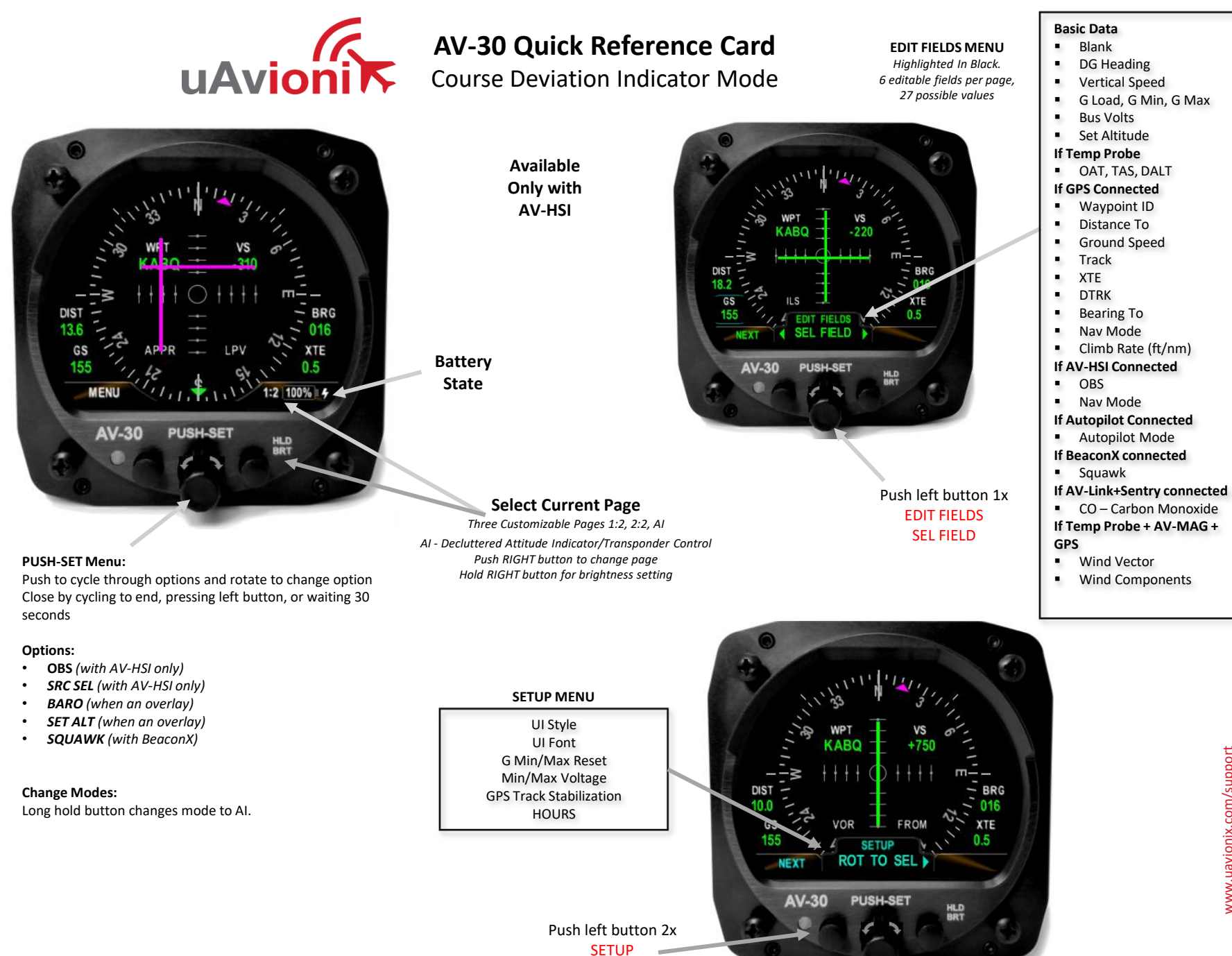

ROT TO SEL

www.uavionix.com/support Support: (844) 827-2372

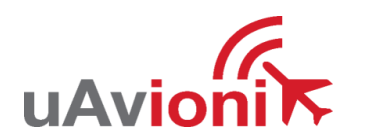

AV-30 Quick Reference Card

Alerts and Flags

## ALERTS

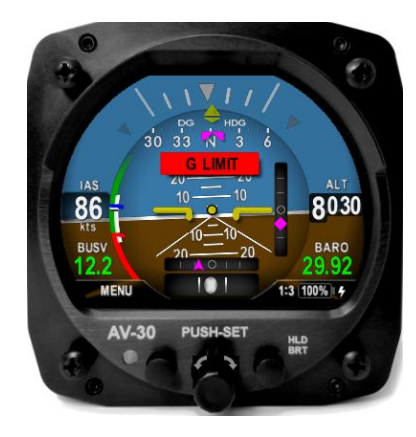

| G LIMIT      | G-Load Exceeds Set Limit                                        |
|--------------|-----------------------------------------------------------------|
| G LIMIT      | G-Load Exceeds 80% of Set Limit                                 |
| ANGLE        | AoA Exceeds Set Limit                                           |
| ANGLE        | AoA Exceeds 80% of Set Limit                                    |
| ROLL         | Roll Exceeds Set Limit                                          |
| C MONOXIDE   | Carbon Monoxide Exceeds 200ppm<br>*Requires AV-Link + Sentry    |
| CHK ATTITUDE | Attitude Miscompare Between multiple AV-30<br>* Requires AV-HSI |
| DEMO         | AV-30 is in Demo Mode. Do not Fly                               |
|              |                                                                 |

## FLAGS

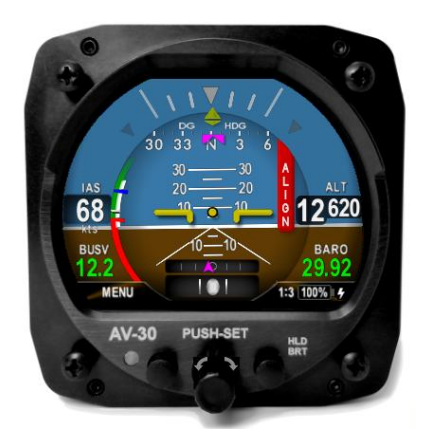

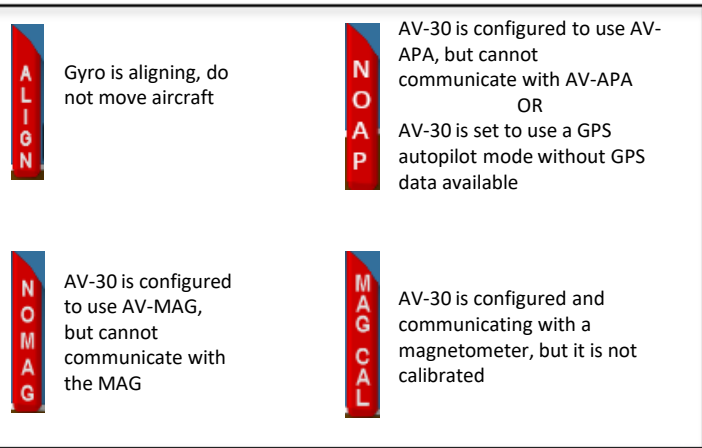